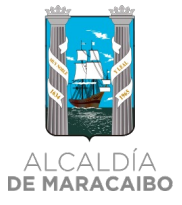

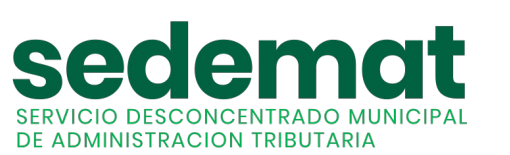

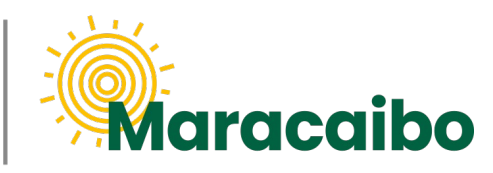

v1.0 Ene'23

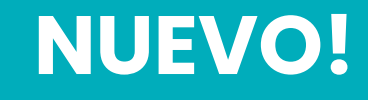

# GUÍA PARA PAGO DE SERVICIOS MUNICIPALES CON REBAJA FISCAL

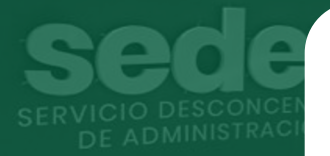

PARA CONTRIBUYENTES CON TARIFA RESIDENCIAL O COMERCIAL

**#MARABINOCONSCIENTE** 

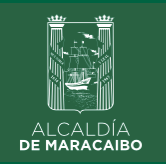

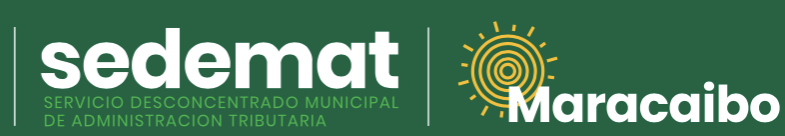

**INGRESAR EN SISTEMA** 

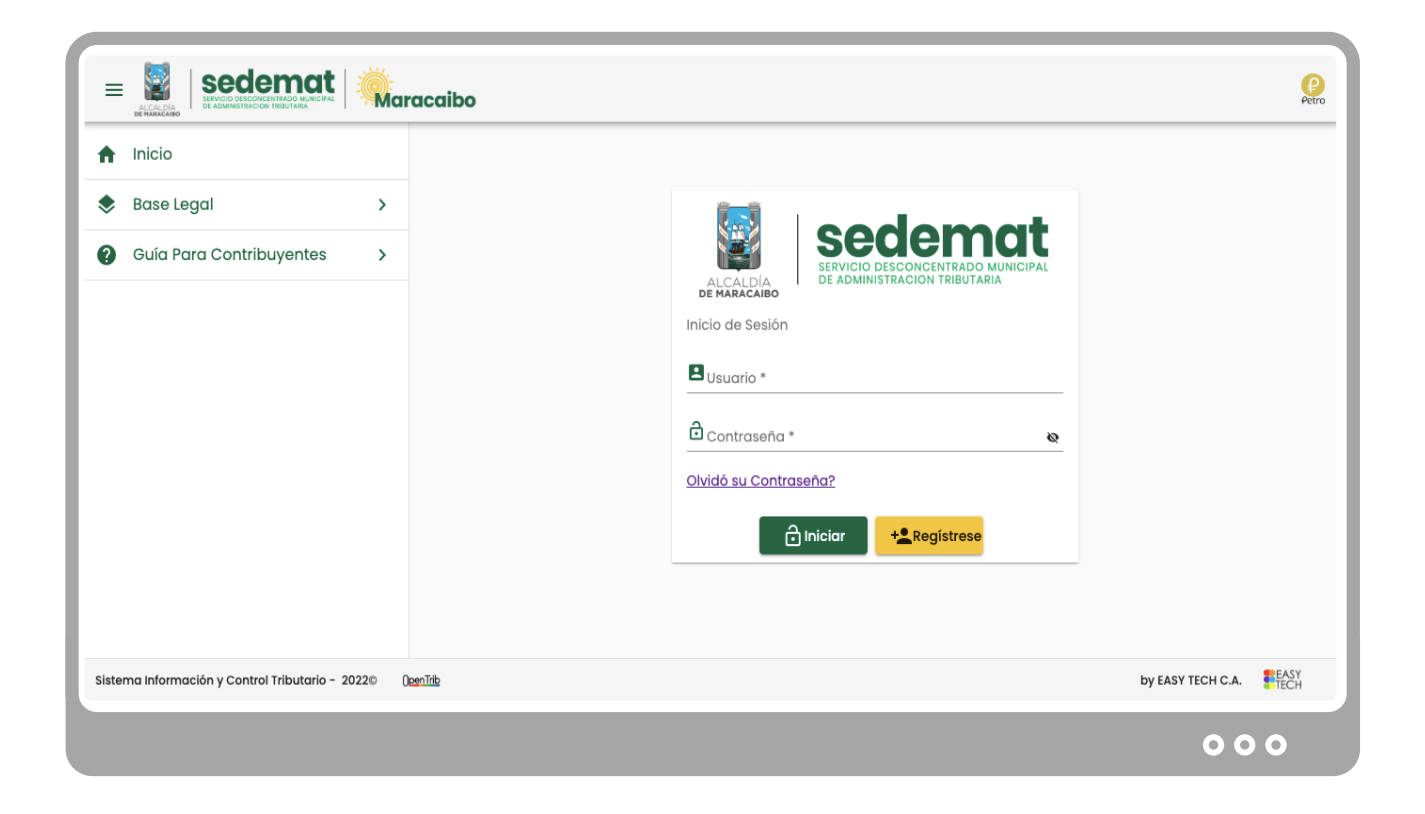

Dirígete a nuestro sitio web: <u>sedematmaracaibo.org</u>, y coloca tus credenciales de acceso **USUARIO** y **CONTRASEÑA**. Luego haz clic en **INICIAR**.

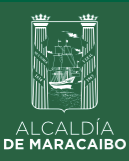

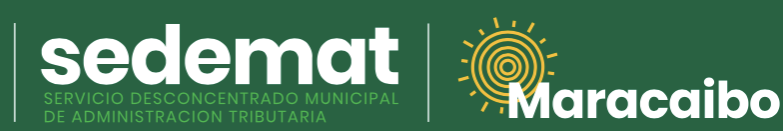

SELECCIÓN DE OPCIÓN DE REBAJAS DE SERVICIOS MUNICIPALES

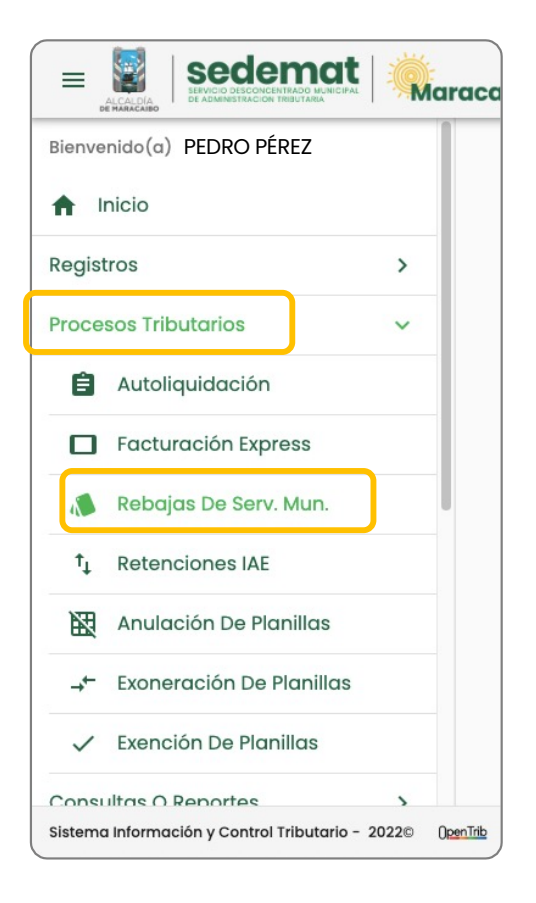

#### MENU PRINCIPAL:

Ingrese a la opción **PROCESOS TRIBUTARIOS**, e inmediatamente seleccione **REBAJAS DE SERV. MUN.** de las alternativas presentadas.

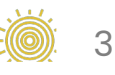

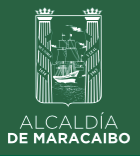

## **SELECCIÓN DE CONTRATO A PAGAR**

| V-12345678 PEDRO PÉREZ                                                                                                    |                                                                                  |                    | PEDROPEREZ@GMA                     | IL.COM 🔍                      |
|----------------------------------------------------------------------------------------------------|----------------------------------------------------------------------------------|--------------------|------------------------------------|-------------------------------|
| SM 0000XXXA => SERV. MUN. (INM:0001)                                                                                                    | ≅Sel                                                                             | leccione un Tipo d | e S 🔻 Fecha de Suscri.             | Estatus<br>ACTIVO             |
| SM 0000XXXB => SERV. MUN. (INM:0002)<br>SM 0000XXXC => SERV. MUN. (INM:0003)                                                                                       |                                                                                  |                    | ₩Aseo Urbano<br>SI TIENE           | III Gas doméstico<br>SI TIENE |
| Seleccione una Zona                                                                                                    |                                                                                  | Area (m2)          | ≣Es Condominio<br>NO ES CONDOMIN ▼ | Unidades Hab.                 |
| <ul> <li>Mensual 12% (su ahorro: Bs. 0,00, TOTAL #</li> <li>Semestral 25% (su ahorro: Bs. 0,00, TOTA</li> <li>Anual 35% (su ahorro: Bs. 0,00, TOTAL A F</li> </ul> | A PAGAR <b>Bs. 0,00)</b><br>Al a pagar <b>Bs. 0,0</b><br>Pagar <b>Bs. 0,00</b> ) | 0)                 | TOTAL                              | a pagar (bs)                  |
|                                                                                                    | Guardar                                                                          | K Volver           |                                    |                               |

#### **SECCIÓN AMARILLA:**

Visualizará inicialmente el **RIF** Y **NOMBRE DEL CLIENTE** que será facturado.

#### SECCIÓN AZUL:

En el campo **SELECCIONE UN CONTRATO,** elija el CONTRATO sobre el cual desea aplicar la Rebaja Fiscal.

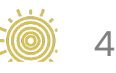

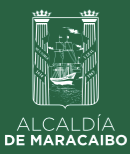

### **SELECCIÓN DE REBAJA FISCAL A APLICAR**

| n Tipo de Suscriptor<br>LES Pecha de Suscripción Estatus<br>01/01/2023 ACTIVO |
|-------------------------------------------------------------------------------|
| SI TIENE SI TIENE                                                             |
| m2 <sup>III Es Condominio</sup><br>NO ES CONDOMIN Unidades Hab                |
| total a pagar (bs) 418,00                                                     |
|                                                                               |
| /olver                                                                        |
|                                                                               |

#### **SECCIÓN AMARILLA:**

Seleccione el tipo de **REBAJA FISCAL A APLICAR.** Podrá observar el total del ahorro que obtendrá por su PRONTO PAGO (en color rojo), así como el **MONTO TOTAL A PAGAR**.

#### **SECCIÓN AZUL:**

A continuación, oprima GUARDAR.

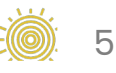

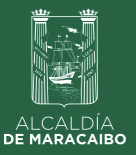

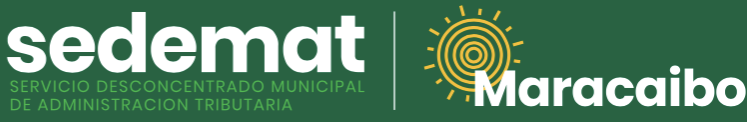

## **CONFIRMACIÓN DE LA OPERACIÓN**

| Bienvenido(a) PEDRO PÉREZ                | _               | Rebajas de Servicios Municipales                 |               |                                                      |
|------------------------------------------|-----------------|--------------------------------------------------|---------------|------------------------------------------------------|
|                                          | N               | úmero de RIF/CJ. * Nombre o Razón Social         |               |                                                      |
| Registros                                | >               |                                                  | de Suscriptor | Fecha de Suscripción Estatus                         |
| Procesos Tributarios                     | >               | (i)                                              |               | 2/1/2023 ACTIVO                                      |
| Consultas O Reportes                     | >               |                                                  |               | SI TIENE SI TIENE                                    |
| Cobranzas                                | >               | SEDEMAT - OpenTrib versión                       | 2)            | ₩Es Condominio<br>NO ES CONDOMIN <b>Unidades Hab</b> |
| Recaudación                              | >               | 3.6                                              |               | TOTAL A PAGAR (BS)                                   |
| Atención Al Contribuyente                | >               | ¿Desea Efectuar el pago Anual con 35% de Rebaja? |               | 416,00                                               |
| Especiales                               | >               | Si                                               | 27            |                                                      |
| Configuración                            | >               |                                                  |               |                                                      |
| Sistema Información y Control Tributario | - 2022@ OnceTib |                                                  |               |                                                      |

Finalmente, seleccione el botón SI para confirmar la operación.

Con este proceso será generada la factura para el período correspondiente con la Rebaja Fiscal seleccionada.

#### **IMPORTANTE!**

#### El proceso de pago podrá realizarlo a través de:

a) **PAGO EN LÍNEA:** ingrese en el menú principal en la sección **PAGOS,** y realice la operación de la manera tradicional por medio del botón de pagos electrónico.

b) **TRANSFERENCIA BANCARIA:** luego de realizar la transferencia bancaria a las cuentas autorizadas por SEDEMAT, ingrese en el menú principal en la sección **PAGOS**, y reporte la operación de la manera tradicional, adjuntando archivo .pdf de la transferencia para su posterior validación.

c) **OFICINAS SEDEMAT:** Dirijase a cualquiera de nuestras sedes, y realice su pago a través de punto de venta en moneda nacional (Bs.).

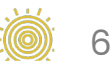

Elaborado por:

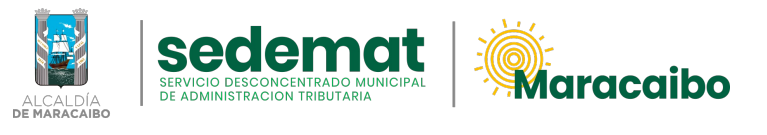

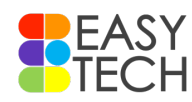

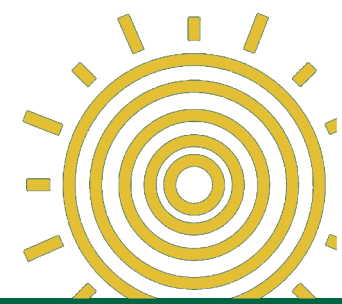

## v1.0 Ene'23